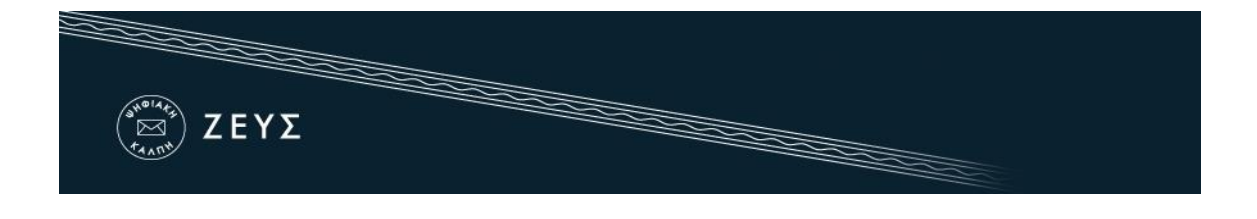

## Εγχειρίδιο Συμμετοχής σε Ψηφοφορία

Ο ψηφοφόρος λαμβάνει στην ηλεκτρονική του διεύθυνση μήνυμα, όπως το παρακάτω, με το οποίο καλείται να ψηφίσει. Το μήνυμα περιέχει έναν <u>προσωπικό και απόρρητο</u> σύνδεσμο (link) προς το δικτυακό τόπο του συστήματος «ΖΕΥΣ».

| Ηλεκτρονικές Ψηφοφορίες «Ζευς» Συμμετοχή σας σε ψη                                                                                                    | φοφορία                            |
|----------------------------------------------------------------------------------------------------|------------------------------------|
| Zeus Elections<br>προς Εμένα 👻                                                                                                    | 2:25 μ.μ. (Πριν από 3 λεπτά) 📩 🔹 💌 |
| Νόμιμος παραλήπτης Παπαδοπούλου Μαρία Ιωάννης                                                                                                    |                                    |
| Αξιότιμε κύριε ή κυρία,                                                                                                    |                                    |
| Προσκαλείστε να συμμετάσχετε στην ψηφοφορία:                                                                                                    |                                    |
| Εκλογή Εσωτερικών Μελών Συμβουλίου Ιδρύματος<br>Καθηγητές Ιδρύματος                                                                                                    |                                    |
| με ημ/νία έναρξης Νοέμ. 16, 2016, 2:30 μμ.,<br>και λήξης Νοέμ. 17, 2016, 2:30 μμ.<br>Ο αριθμός καταχώρισής σας είναι: 3.                                                                                                    |                                    |
| Για να υποβάλετε ψήφο, ακολουθήστε τον παρακάτω σύνδεσμο                                                                                                    |                                    |
| https://zeus.gmet.gr/zeus/elections/0c20eac6-64c6-4bf7-b1c2-2c6e50616fcf/<br>0f9382f59e32/I/7e11071b-567d-4278-a251-27a132b4dfd4/WsUNEhPCCzyP                                                                                                    | polls/e795a94d-6e09-4039-          |
| Πληροφορίες:                                                                                                    |                                    |
| * Μπορείτε να υποβάλετε ψήφο πολλές φορές. Μόνο η τελευταία ψήφος σας                                                                                                    | θα καταμετρηθεί.                   |
| * Για πληροφορίες επικοινωνήστε με την εφορευτική επιτροπή τηλεφωνικώς,                                                                                                    |                                    |
| 213-123 4567                                                                                                    |                                    |
| ή μέσω email,                                                                                                    |                                    |
| ekloges2016@gmail.com                                                                                                    |                                    |
| * Εάν επιθυμείτε να εκκινήσετε ψήφο ελέγχου,<br>οι έγκυροι κωδικοί ελέγχου είναι<br>shDFd tEmWC xVrbN 6mcda<br>Διαφορετικά αγνοήστε τους παραπάνω κωδικούς.                                                                                                    |                                    |
| Η ψηφοφορία λαμβάνει χώρα στον φυλλομετρητή του υπολογιστή σας, όπου<br>επιλογές σας καταγράφονται και κρυπτογραφούνται πριν την υποβολή της ψή<br>Προτείνουμε τους παρακάτω φυλλομετρητές:                                                                                                    | οι<br>φου.                         |
| - Mozilla Firefox (έκδοση 10 ή νεότερη)<br>- Google Chrome (έκδοση 8.0 ή νεότερη)                                                                                                    |                                    |
| Προσοχή:                                                                                                    |                                    |
| Το παρόν μήνυμα είναι αυστηρά προσωπικό και εμπιστευτικό.<br>Μην το προωθείτε ή το δείχνετε σε άλλους. Μην απαντάτε στον παρόν.<br>Μπορείτε να επικοινωνήσετε στο <u>ekloges2016@gmail.com</u> .<br>Εάν δεν είστε ο νόμιμος παραλήπτης, παρακαλούμε διαγράψτε το μήνυμα αυ<br>και επικοινωνήστε με το <u>helpdesk@zeus.gmet.g</u> r | τό                                 |
| <br>Ηλεκτρονικές Ψηφοφορίες «Ζευς»                                                                                                    |                                    |

Εικόνα 1. Ε-mail για τη συμμετοχή στην ψηφοφορία

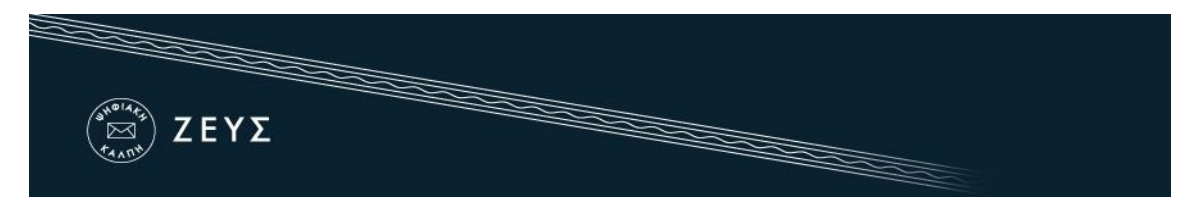

- Ακολουθώντας το σύνδεσμο, ο ψηφοφόρος μεταφέρεται στο «ηλεκτρονικό παραπέτασμα» του συστήματος «ΖΕΥΣ».
- Εφόσον βρίσκεται εντός του χρονικού διαστήματος που έχει καθοριστεί για τη διεξαγωγή της ψηφοφορίας, ο ψηφοφόρος επιλέγει «Είσοδος στο ηλεκτρονικό παραπέτασμα» (Εικόνα 2).

| (μείαξε)<br>ΣΕΥΣ                                                                                 |                                       |                                                  |             |
|--------------------------------------------------------------------------------------------------|---------------------------------------|--------------------------------------------------|-------------|
| Συδεθήκατε ως ψηφοφόρος <u>Πο</u><br>Ιδρύματος"<br>είσοδος στη σελίδα της ψη <del>φοφορίας</del> | πταδοπούλου Μαρία — " Εκλογ<br>ίζοδος | γή Εσωτερικών Μελών Συμβουλίου Ιδρύματος , Καθηγ | ητές        |
| Εκλογή Εσωτερικών Μελώ<br>Καθηγητές Ιδρύματος                                                    | ν Συμβουλίου Ιδρύματος                |                                                  |             |
| Πληροφορίες ψηφοφορίας                                                                           | Ψήφος Εφορευτική επ                   | πτροπή                                           |             |
| Ψηφοφορία για την εκλογή τω                                                                      | υν Εσωτερικών Μελών του Συμβ          | βουλίου Ιδρύματος                                |             |
| Έναρξη της ψηφοφορίας στις:                                                                      | Νοέμ. 16, 2016, 2:30 μμ.              | Λήξη της ψηφοφορίας: Νοέμ. 17, 2016, 2:30 μμ.    |             |
| Αριθμός ψηφοφόρων: <b>45</b>                                                                     |                                       |                                                  |             |
| Υποστήριξη                                                                                       |                                       |                                                  |             |
| Email υποστήριξης: ekloges<br>Τηλέφωνο υποστήριξης: 21                                           | 2016@gmail.com<br>3-123 4567          | Είσοδος στο ηλεκτρονικό παραπέτασμα              |             |
| υδεθήκατε ως ψηφοφόρος Πα                                                                        | παδοπούλου Μαρία: Εκλονή Εσ           | τωτερικών Μελών Συμβουλίου Ιδρύματος Καθηνητές   | Όροι χρήσης |

Εικόνα 2. «Ηλεκτρονικό παραπέτασμα» συστήματος «ΖΕΥΣ»

- Αφού διαβάσει τις οδηγίες για τη συμπλήρωση και υποβολή του ψηφοδελτίου, ο ψηφοφόρος επιλέγει «Εκκίνηση».
- Για να συμπεριλάβει έναν υποψήφιο στο ψηφοδέλτιό του, ο ψηφοφόρος αρκεί να επιλέξει (πατώντας με το ποντίκι του) το όνομά του από τη στήλη «Υποψήφιοι». Ο υποψήφιος μεταφέρεται, έτσι, στη στήλη «Επιλογές».

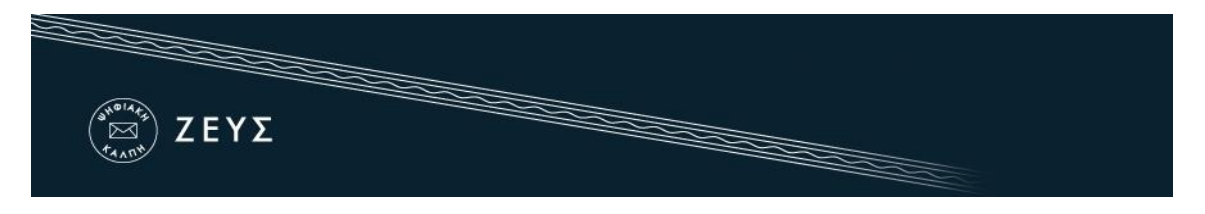

Εφόσον η σειρά με την οποία εμφανίζονται οι υποψήφιοι στη στήλη «Επιλογές» αντικατοπτρίζει την προτίμησή του (πρώτος εμφανίζεται ο υποψήφιος πρώτης προτίμησης κ.ο.κ.), ο ψηφοφόρος μπορεί να επιλέξει «Συνέχεια» (Εικόνα 3).

| Κάντε κλικ στα ονόματα των υπο<br>επιθυμείτε. Για να αφαιρέσετε μια<br>περίπτωση που δεν επιλέξετε κα<br>με την επιλογή των υποψηφίων τ | ψηφίων που θέλετε να ε<br>επιλογή κάντε κλικ στο<br>νέναν υποψήφιο, η ψήφ<br>τατήστε το κουμπί 'Συνέ | πιλέξετε από<br>όνομα του υτ<br>ος σας θα κα<br>έχεια' για να σ | τη στήλη 'Υποψήφιοι' με τη σειρά που<br>ιοψηφίου από τη στήλη 'Επιλογές'. Σε<br>ιαμετρηθεί ως 'Λευκή ψήφος'. Όταν τελειώσε<br>υνεχίσετε. |
|----------------------------------------------------------------------------------------------------|----------------------------------------------------------------------------------------------------|-----------------------------------------------------------------|----------------------------------------------------------------------------------------------------|
| Υποψήφιοι                                                                                                    |                                                                                                    | Επιλογές                                                        |                                                                                                    |
| Ανδριόπουλος Ανδρέας του Χρήστα<br>Παιδαγωγικό Τμήμα Δημοτικής Ε                                                                        | ου:Ανεξάρτητο<br>κπαίδευσης                                                                          | Επιλογή 1 (                                                     | Ίαννόπουλος Ιωάννης του Κωνσταντίνου:Φιλοσοφικ<br>Σχολ                                                                                   |
| Αλεξανδροπούλου Αλεξάνδι<br>Γεωργίου:Φιλοσοφική Σχ                                                                                      | ρα του<br>ολή                                                                                        | Επιλογή 2                                                       | Αλεξανδροπούλου Αλεξάνδρα τα<br>Γεωργίου: Φιλοσοφική Σχολ                                                                                |
| Αλεξόπουλος Αλέξιος του Ιωάννη:Σ<br>Επιστημών                                                                                           | χολή Θετικών                                                                                         | Επιλογή 3                                                       | Νικολοπούλου Νικολέττα του Αλεξίου:Ανεξάρτητ<br>Παιδαγωγικό Τμήμα Δημοτικής Εκπαιδευση                                                   |
| Γεωργοπούλου Γεωργία<br>Δημητρίου:Φιλοσοφική Σ                                                                                          | του<br>χολή                                                                                          | Επιλογή 4                                                       | Χρήστου Χριστίνα του Πέτρου:Σχολή Θετικά<br>Επιστημά                                                                                     |
| Γιαννόπουλος Ιωάννης τ<br>Κωνσταντίνου:Φιλοσοφική                                                                                       | του<br>Σχολή                                                                                         | Επιλογή 5                                                       | Αλεξόπουλος Αλέξιος του Ιωάννη:Σχολή Θετικώ<br>Επιστημώ                                                                                  |
| Δημητρόπουλος Δημήτρης του Νικ<br>Θετικών Επιστημών                                                                                     | αλάου:Σχολή                                                                                          | Επιλογή 6                                                       | Ανδριόπουλος Ανδρέας του Χρήστου:Ανεξάρτητ<br>Παιδαγωγικό Τμήμα Δημοτικής Εκπαιδευση                                                     |
| Κωστόπουλος Κωνσταντίνι<br>Ιωάννη:Ανεξάρτητο Παιδαγωγικό Τμι<br>Εκπαίδευσης                                                             | ος του<br>ήμα Δημοτικής                                                                              | Επιλογή 7                                                       | Κωστόπουλος Κωνσταντίνος του Ιωάννη:Ανεξάρτητ<br>Παιδαγωγικό Τμήμα Δημοτικής Εκπαίδευση                                                  |
| Νικολοπούλου Νικολέττα του Αλεξία<br>Παιδαγωγικό Τμήμα Δημοτικής Ε                                                                      | ου:Ανεξάρτητο<br>κπαίδευσης                                                                          | Επιλογή 8                                                       |                                                                                                    |
| Παναγιωτόπουλος Παναγιώ<br>Ανδρέα:Ανεξάρητο Παιδαγωγι                                                                                   | της του<br>κό Τμήμα                                                                                  | Επιλογή 9                                                       |                                                                                                    |
| Δημοτικής Εκπαιοεύση<br>Χρήστου Χριστίνα του Πέτρου:Σχι<br>Επιστημών                                                                    | ις<br>ολή Θετικών                                                                                    | L II VOYI IU                                                    |                                                                                                    |
|                                                                                                    |                                                                                                    |                                                                 |                                                                                                    |
|                                                                                                    |                                                                                                    |                                                                 |                                                                                                    |
| Υποβολή Ψήφου Ελέννου                                                                                                    |                                                                                                    |                                                                 | Συνέχεια                                                                                                    |

Εικόνα 3. Συμπλήρωση ψηφοδελτίου

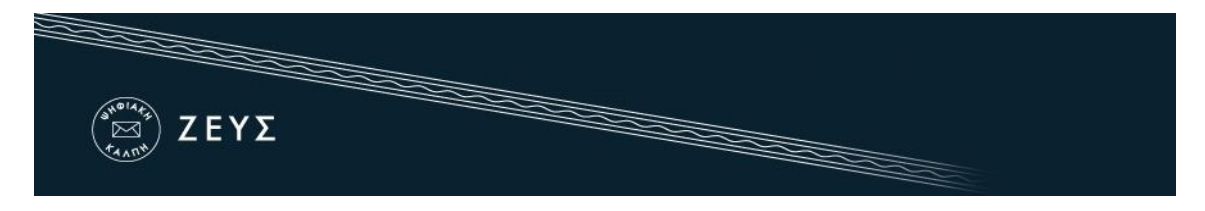

- Έχοντας επιβεβαιώσει τις επιλογές του, ο ψηφοφόρος μπορεί να υποβάλει την ψήφο του επιλέγοντας «Υποβολή ψήφου» (Εικόνα 4) και αφού πρώτα δηλώσει ότι τη στιγμή της υποβολής είναι μόνος στο τερματικό του και κανείς άλλος δεν έχει παρακολουθήσει τις επιλογές του.
- Εάν θέλει να κάνει οποιαδήποτε αλλαγή στο συμπληρωμένο ψηφοδέλτιο, ο ψηφοφόρος μπορεί να επιλέξει «Πίσω στις επιλογές ψηφοδελτίου» (Εικόνα 4).

| Η ψήφος σ                                        | ας κρυπτογραφή                                                                           | θηκε επιτυχώς. Επιβ                                                                  | ιεβαιώστε τις επιλογές σας όπως παρουσιάζονται παρακάτω.                                                                                   |
|--------------------------------------------------|------------------------------------------------------------------------------------------|--------------------------------------------------------------------------------------|----------------------------------------------------------------------------------------------------|
| Επιλογ<br>Επιλογ<br>Επιλογ<br>Εκπαίδ<br>Επιλογ   | ή 1: Γιαννόπου<br>ή 2: Αλεξανδρο<br>ή 3: Νικολοπού<br>ευσης<br>ή 4: Χρήστου Χι           | λος Ιωάννης του Κυ<br>τούλου Αλεξάνδρα<br>λου Νικολέττα του Α<br>οιστίνα του Πέτρου: | ωνσταντίνου:Φιλοσοφική Σχολή<br>του Γεωργίου:Φιλοσοφική Σχολή<br>Αλεξίου:Ανεξάρτητο Παιδαγωγικό Τμήμα Δημοτικής<br>Σχολή Θετικών Επιστημών |
| Επιλογ<br>Επιλογ<br>Εκπαίδ<br>Επιλογ<br>Εκπαίδ   | η 5: Αλεςοπουλ<br>ή 6: Ανδριόπου,<br>ευσης<br>ή 7: Κωστόπου,<br>ευσης                    | λος Ανδρέας του Ιωάν<br>λος Κωνσταντίνος τ                                           | ννη εχολή Θετικών Επιστημών<br>ἡστου:Ανεξάρτητο Παιδαγωγικό Τμήμα Δημοτικής<br>του Ιωάννη:Ανεξάρτητο Παιδαγωγικό Τμήμα Δημοτικής           |
| Επιλογι<br>Επιλογ<br>Εκπαίδ<br>Επιλογι<br>Εκπαίδ | η 5: Αλεξοπουλ<br>ή 6: Ανδριόπου,<br>ευσης<br>ή 7: Κωστόπου,<br>ευσης<br>τις επιλογές ψη | φοδελτίου                                                                            | ννη εχολή Θετικών Επιστήμων<br>ἡστου:Ανεξάρτητο Παιδαγωγικό Τμήμα Δημοτικής<br>του Ιωάννη:Ανεξάρτητο Παιδαγωγικό Τμήμα Δημοτικής           |

Εικόνα 4. Επιβεβαίωση επιλογών και υποβολή ψήφου

Μετά την επιτυχή καταχώριση της ψήφου, το σύστημα «ΖΕΥΣ» εκδίδει και αποστέλλει αυτόματα στον ψηφοφόρο «ψηφιακή απόδειξη καταχώρισης της ψήφου» (Εικόνα 5).

| * |
|---|
| * |
|   |
|   |
|   |
|   |
|   |
|   |
|   |
|   |

Εικόνα 5. Συνημμένη «ψηφιακή απόδειξη καταχώρισης της ψήφου»

## Σημειώσεις:

- Για να εξασφαλιστεί η πρόσβαση στο σύστημα «ΖΕΥΣ» χωρίς να απαιτείται πρόσβαση του χρήστη στο ηλεκτρονικό του ταχυδρομείο, συστήνεται η αποθήκευση του σχετικού μηνύματος σε ασφαλές μέρος (προσωπικός υπολογιστής, USB stick κ.λπ.).
- Ο υπολογιστής από τον οποίο ο ψηφοφόρος θα καταθέσει την ψήφο του, θα πρέπει να έχει εγκατεστημένο κάποιο από τα προτεινόμενα προγράμματα περιήγησης στον Παγκόσμιο Ιστό (web browser). Ο χρήστης μπορεί να βρεί τις τελευταίες εκδόσεις των προτεινόμενων προγραμμάτων στους παρακάτω συνδέσμους:

Για το πρόγραμμα Mozilla Firefox: <u>http://www.mozilla.org/firefox/</u> Για το πρόγραμμα Google Chrome: <u>https://www.google.com/chrome/</u>

 Κάθε ψηφοφόρος δικαιούται να ψηφίσει όσες φορές επιθυμεί, εντός του διαστήματος διεξαγωγής της ψηφοφορίας, ώστε να διασφαλιστεί η υποβολή της ψήφου του χωρίς καμία εξωτερική επιρροή. Κάθε νέα ψήφος διαγράφει την προηγούμενη, ενώ το αποδεικτικό της ακύρωσης της προηγούμενης ψήφου περιλαμβάνεται και στην ψηφιακή απόδειξη καταχώρισης ψήφου που αποστέλλεται στον ψηφοφόρο.